## **Find Course Equivalencies at Another Institution**

How To:

Trying to save money and take one of your needed classes at the community college? Make sure you don't waste money and TAKE THE RIGHT CLASS!!!! Let's use the example of a student trying to locate a BIOS 100 equivalent at either a community college near UIC or his/her community college back home.

## STEP 1: Go to www.transferology.com and click on "Explore My Transfer Options"

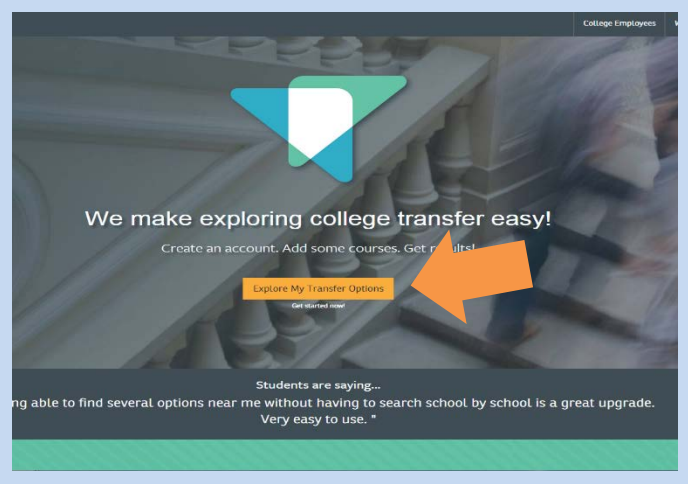

## STEP 2: Follow the instructions of the screen and create a login.

| TRANSFEROLOGY" |                                                                                                    |                                                                                                    |                                                                 |                                                                                      | College Employees | What's New? | About Transferology | Sign in +9 |
|----------------|----------------------------------------------------------------------------------------------------|----------------------------------------------------------------------------------------------------|-----------------------------------------------------------------|--------------------------------------------------------------------------------------|-------------------|-------------|---------------------|------------|
|                |                                                                                                    | Sign Up for Free First and Last Name'  Email'  Passeord'  Re-enter Password'  montum 1 number and 1 lefer (case sensitive)  Sign L0  Aready have an exceed?? Sign In | f S<br>SI<br>♣ Co                                               | Or<br>gn Up with Facebook<br>Sign Up with Google<br>wet a u select Account<br>Cancel |                   |             |                     |            |
|                | College Source<br>We provide software solitools help students more<br>and graduate on time!<br>Transferology Version: 1.3.1<br>PM | nons to institutions of higher education. Our<br>effectively plan their academic experiences<br>1, Build TRNS-SPB-JOB1-5 02/26/2015 01.05                            | Contact Us<br>Privacy Policy<br>Accessibility &<br>Terms of Use | About Transferology<br>What's New?<br>F.A.Q.<br>College Employees                    |                   | Ð           |                     |            |

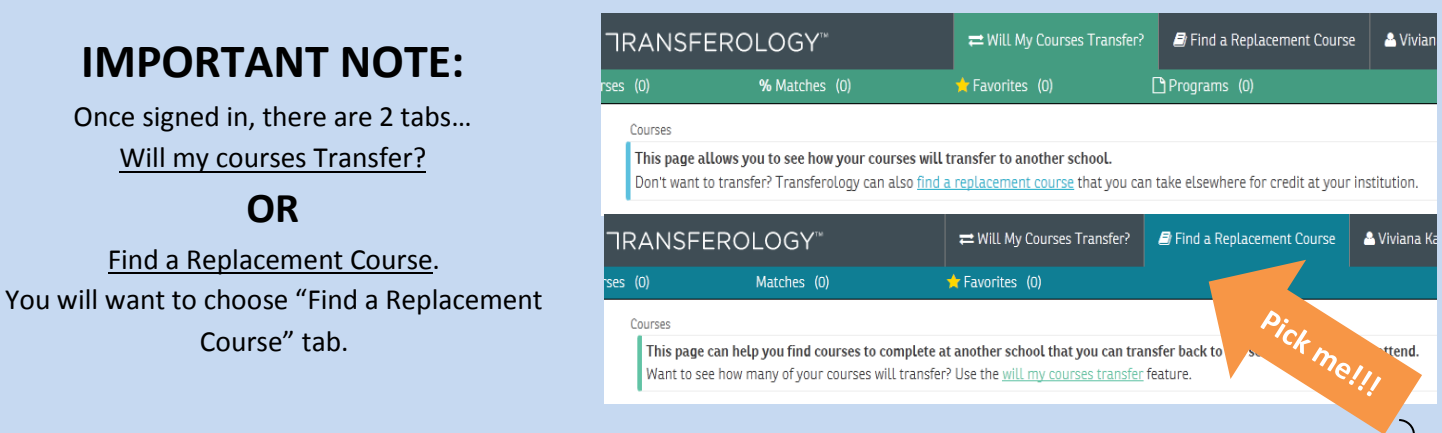

\*\*\*This guide was created by the Academic Support and Achievement Program (ASAP). Should you see errors on this document or this information is no longer accurate, please notify an ASAP Front Desk worker\*\*\*

Step 3: After Selecting the "<u>Find a Replacement Course</u>" tab. Type in **University of Illinois at Chicago** under "<u>School You Currently Attend</u>." Select the department and classes that you plan on taking at another institution.

| Matches (0) | 🖈 Favorites (0)                                                                                                    |                                                                 |                                                                   |                      |
|-------------|----------------------------------------------------------------------------------------------------|-----------------------------------------------------------------|-------------------------------------------------------------------|----------------------|
|             | Courses<br>This page can help yes find courses to complete at another achool that yes on<br>Want to see how many of your courses will transfer? Use the <u>will my courses tran</u>      | n transfer back to the school yo<br><u>isfer</u> feature.       | u currently attend.                                               |                      |
|             | School, You Currently Actend Start Or                                                                                                    | er Courses                                                      | c                                                                 | & Search for Matches |
|             |                                                                                                    |                                                                 |                                                                   |                      |
|             | College Source<br>We provide unbrane solutions to institutions of higher education. Our<br>tools help students more effectively plan their academic experiences<br>and graduate on time! | Contact Us<br>Privacy Policy<br>Accessibility &<br>Terms of Use | About Transferology<br>What's New?<br>F.A.Q.<br>College Employees | 6                    |
|             | Transferology Version: 13.11, Bulle: TRNS SPB JOBL 5 02/26/2005 04:00 PH                                                                                                    |                                                                 |                                                                   |                      |
|             |                                                                                                    |                                                                 |                                                                   |                      |
|             |                                                                                                    |                                                                 |                                                                   |                      |
|             |                                                                                                    |                                                                 |                                                                   |                      |

| University of Illing | At Chicago                    |       |
|----------------------|-------------------------------|-------|
| University of Italia | iis At Chicago                |       |
| )epartment           |                               |       |
| BIOS - Biological :  | Sciences                      |       |
| Don't see your co    | urse listed? Add it yourself. |       |
| Course               | Title                         | Hours |
| BIOS100              | Biol of Cells & Organisms     | 5 🕂   |
| BIOS101              | Populations & Communities     | 5 🕂   |
| BIOS104              | Biology for Non-majors        | 4 🕂   |
| BIOS184              | The Basics of Neuroscience    | 1 🕂   |
| BIOS196              | BioS Colloquium               | 2 🕇   |
| BIOS199              | Introduction to Research      | 1 🕂   |
|                      | Constine                      | 3 🔟   |
| BIOS220              | Genetics                      | · •   |

Step 4: After selecting your classes, click "<u>Search for Matches</u>" on the right hand side. A list of schools that offer an equivalent course will be displayed. Select the school that is the best fit for you.

| Courses                           |                           | Q Search   | for Matcl | hes   |
|-----------------------------------|---------------------------|------------|-----------|-------|
| University of Illinois At Chicago |                           |            | Delete    | e All |
| PHYS105                           | Intro Physics I - Lect    | Spring '15 | 4         | Û     |
| BIOS220                           | Genetics                  | Spring '15 | 3         | Û     |
| BIOS100                           | Biol of Cells & Organisms | Spring '15 | 5         | Û     |
|                                   |                           |            |           |       |

|               |                          |                              | O Search       |
|---------------|--------------------------|------------------------------|----------------|
|               |                          |                              |                |
| First CPrevio | us                       | Showing 1 - 46               | Nexto          |
| 2.12          | City Colleges Of Chicago | -Harold Washington College 🌣 |                |
| Z OF J        | Chicago, IL              | Public school                | ***            |
| (Maller)      |                          | School Profile               | 5 5            |
| 2-13          | City Colleges Of Chicago | -Harry S Truman College 🕁    |                |
| Z OI J        | Chicago, IL              | Public school                | 444            |
| 179990 L      |                          | School Profile               | \$ \$          |
| 0.00          | City Colleges Of Chicago | -Kennedy-King College 🕁      |                |
| Z of 3        | Chicago, IL              | Public school                | 44             |
| Match         |                          | School Profile               | \$\$           |
| 0.0           | City Colleges Of Chicago | -Malcolm X College 🕁         |                |
| Z of 3        | Chicago, IL              | Public school                | 44             |
| mann          |                          | School Profile               | \$ \$          |
| 0.0           | City Colleges Of Chicago | -Olive-Harvey College 🕁      |                |
| 2 of 3        | Chicago, IL              | Public school                | 44             |
| Matter        |                          | School Profile               | \$ \$          |
| 2.2           | City Colleges Of Chicago | -Richard J Daley College 🌣   |                |
| 2 of 3        | Chicago, IL              | Public school                | 444            |
| Match         |                          | School Profile               | \$ \$          |
| 0.0           | City Colleges Of Chicago | -Wilbur Wright College 🕁     |                |
| 2 of 3        | Chicago, IL              | Public school                | 444            |
| Match         |                          | School Profile               | \$ \$          |
| 0.0           | College Of Dupage 🕁      |                              |                |
| 2 of 3        | Glen Ellyn, IL           | Public school                |                |
| masch         |                          | School Profile               | \$ \$ \$ \$ \$ |

| College Of Dupage 🛎                                                                                                    |                  |                              |
|----------------------------------------------------------------------------------------------------|------------------|------------------------------|
| 2 of 3 Matches                                                                                                    |                  |                              |
| The matches below indicate specific courses you may be awarded after completing and transferring, assum<br>passing grade in the transferred course. Matches may change depending upon your major. | ing you earned a |                              |
| For credit at                                                                                                    | This means       | that:                        |
| University of Illinois At Chicago                                                                                                    |                  |                              |
| BIOS100 take BIOL01151                                                                                                    | BIOSTODIS        | the same as BIOLOISI at COD  |
| PHYS105, PHYS106 take PHYSI1201                                                                                                    | PHYS105 Is       | the same as PHYS1201 AT COD  |
| No matches found for                                                                                                    |                  |                              |
| University of Illinois At Chicago                                                                                                    |                  |                              |
| • BIOS220                                                                                                    | COD DOES         | NOT have a class for BIOS220 |